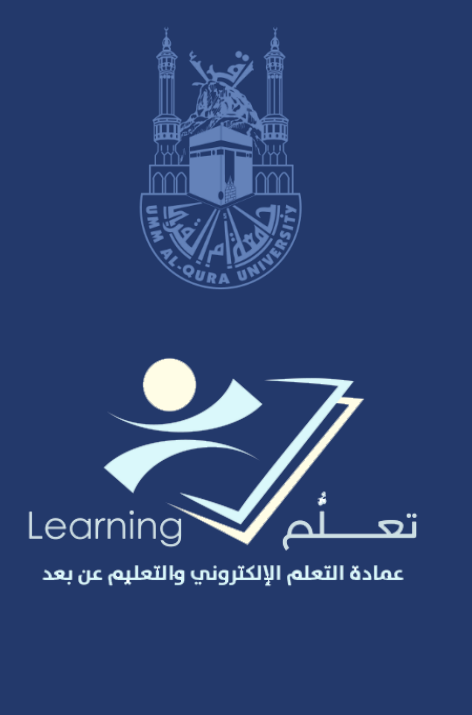

# الدليل الارشادي لتطبيق (Mediasite)

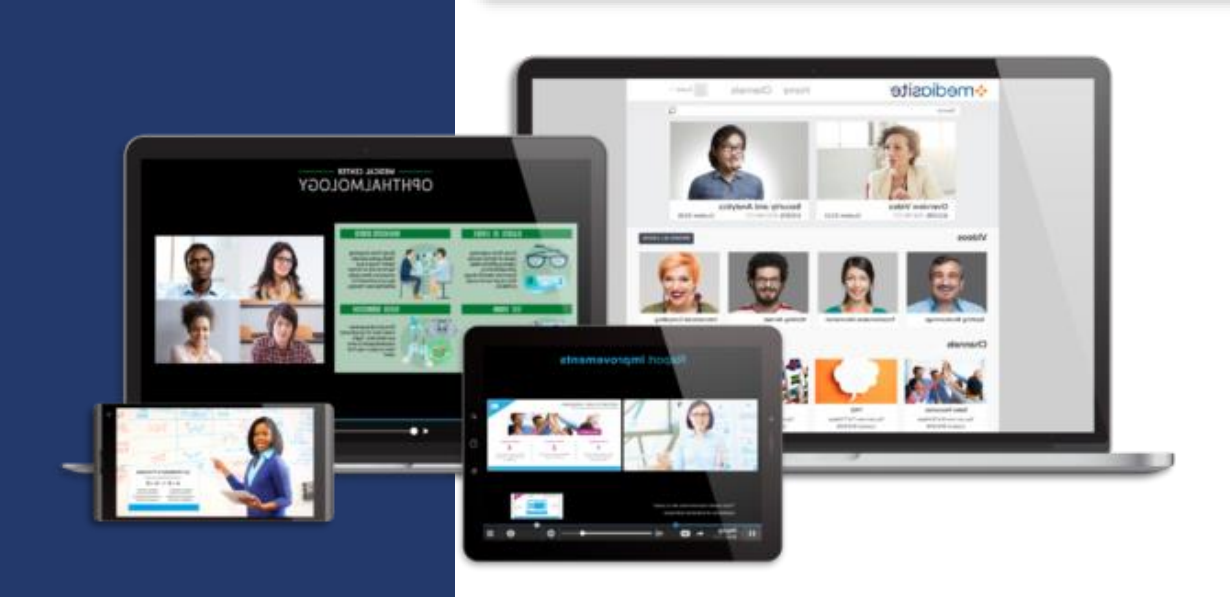

## المحتويات

| 2 | الىدء                                     |
|---|-------------------------------------------|
| 2 | متطلبات النظام                            |
| 2 | أفضل الممارسات والخطوات                   |
| 3 | التحضير لعرضك التقديمي                    |
| 7 | اعتبارات إمكانية الوصول                   |
| 7 | خطوات الحد من تنزيل إطارات الفيديو الزائد |
| 8 | توصیل میدیا سایت (Mediasite) متعدد        |
| 9 | تحاهل الاتصال                             |
|   |                                           |

ستستخدم مسجل سطح المكتب لميديا سايت (MDR) للتسجيل من سطح المكتب الخاص بك وإنشاء عروض تقديمية متوافقة مع منصة الفيديو لميديا سايت (MVP) ومشغل ميديا سايت.

يوفر ملف التعليمات هذا تعليمات لاستخدام مسجل سطح المكتب لميديا سايت (MDR) لتسجيل ما يلي:

- تسجيل الشاشة + الفيديو: فيديو بحركة كاملة على سطح المكتب الخاص بك مع شرائح مستخرجة ومقاطع فيديو من كاميرا بصوت من الميكروفون.
- تسجيل الشاشة + الصوت: فيديو بحركة كاملة على سطح المكتب الخاص بك مع شرائح مستخرجة ومقاطع صوت من الميكروفون.
  - عرض الشرائح + الفيديو: شرائح من سطح المكتب الخاص بك ومقاطع فيديو من كاميرا بصوت من الميكروفون.
    - عرض الشرائح + الصوت: شرائح من سطح المكتب الخاص بك مع صوت من الميكروفون.
      - الفيديو: مقاطع فيديو من الكاميرا مع أو بدون صوت من الميكروفون.
        - الصوت: صوت من الميكروفون.

![](_page_2_Picture_8.jpeg)

### متطلبات النظام

البدء

يجب أن يتوفر بخادمك المتطلبات التالية لاستخدام مسجل سطح المكتب لميديا سايت (MDR):

- ماك X 10.8 (10.9 أو 10.9 أو 10.10
- مايكروسوفت ويندوز 10، أو ويندوز (يعمل بوضع سطح المكتب)، أو ويندوز 8، أو ويندوز 7
  - وحدة معالجة مركزية ثنائية النواة (2.4 جيجا هيرتز) أو ما يماثلها.
    - ذاكرة وصول عشوائي بسعة 4 جيجابايت
      - مساحة 1 جيجابايت فارغة على الأقل
      - ميكروفون وكاميرا خارجيين أو مدمجين

![](_page_2_Picture_17.jpeg)

لا تتضمن إصدارات N وKN من ويندوز 7 و8 و8.1 و10 عناصر وسائط ويندوز بشكل افتراضي والتي يحتاجها مسجل سطح المكتب لميديا سايت (MDR) لترميز الفيديو. يتعيّن عليك تتريل وتثبيت "حزمة مزايا الوسائط" المناسبة من موقع مايكروسوفت لتتمكن من استخدام هذه الخوادم مع مسجل سطح المكتب لميديا سايت (MDR). يرجى زيارة الموقع Mww.microsoft.com للحصول على المزيد من المعلومات

## أفضل الممارسات والخطوات

يما يلي بعض أفضل الممارسات والنصائح لاستخدام مسجل سطح المكتب لميديا سايت (MDR) لإنشاء تسجيلات بجودة احترافية:

- التحضير لعرضك التقديمي
- تسجيل أفضل الممارسات
- اعتبارات إمكانية الوصول
- خطوات الحد من تنزيل إطارات الفيديو الزائد .

التحضير لعرضك التقديمي

عليك التأكد من امتلاكك لمعدات التسجيل الصحيحة وأن بيئة التسجيل الخاصة بك ملائمة لتسجيل الفيديو والصوت بجودة عالية قبل البدء بالتسجيل. يتعيّن عليك الاهتمام بملابسك إذا كنت ستظهر في الفيديو.

كما عليك التفكير في كيفية تقديم معلوماتك ونوع المحتوى الذي تريد تضمينه. سيساعدك فهم المحتوى الخاص بك مقدمًا على تحديد خيار تسجيل سطح المكتب الذي تربده. وأخيرًا عليك الاهتمام باعتبارات التقاط الشاشة قبل البدء.

#### العرض التقديمي

يستغرق الأمر وقتًا طويلاً للنظر في جمهورك والأهداف الأساسية للعرض التقديمي عند إنشاء المحتوى:

- حلل الجمهور: خذ الجمهور بعين الاعتبار عند إنشاء المحتوى الخاص بك. ما هو المستوى التعليمي للفرد العادي من الجمهور؟ هل ستقدم معلومات ابتدائية أم ستخوض مباشرة في الموضوع الرئيسي؟ هل ستحتاج إلى صور أو مواد داعمة أخرى؟
- حدد أهدافك: تأكد من تحديد الأهداف الأساسية للعرض التقديمي قبل إنشاء المحتوى الخاص بك. ما الذي ترغب بإيصاله إلى جمهورك من العرض التقديمي؟ ما الذي يجب على جمهورك فعله أو معرفته بعد مشاهدة العرض التقديمي؟
- المحتوى: فكر في نوع المحتوى الذي تريد تضمينه في العرض التقديمي: فيديو تتحدث فيه عن نفسك، أو شرائح، أو عرض توضيحي لكيفية القيام بمهمة محددة، أو كل ما سبق.
- طول المدة: حدد طول المدة الذي يناسب احتياجات العرض التقديمي. بشكل عام، من المرجح أن تأسر العروض التقديمية القصيرة انتباه جمهورك بشكل أكبر. وكلما كان العرض التقديمي أقصر كان حجم ملفه أصغر.

ملاحظة

تكون المدة القصوى لعروض مسجل سطح المكتب لميديا سايت (MDR) أربع ساعات، لكننا نوصي بشدة بعدم عمل تسجيلات لفترة طويلة.

- قم بابتكارنص أو مخطط تفصيلي أو قصة مصورة: سيساعد إنشاء النص أو المخطط التفصيلي أو القصة المصورة للعرض التقديمي على إبقائك ضمن سياق الموضوع. تأكد من إعادة النظر في أهدافك أثناء تنظيم المحتوى الخاص بك.
- استخدم الشرائح بفاعلية: عند استخدام الشرائح في العرض التقديمي، ضع في اعتبارك أن المشاهدين قد يشاهدون التسجيل بدقة منخفضة.
- محتوى الشريحة: عند استخدام برنامج العرض التقديمي مثل PowerPoint، استخدم الإرشادات التالية للتأكد من أن جمهورك على الويب قادر على رؤية الصور بوضوح:
  - الخط: استخدم نمط خط بدون امتدادات مثل "Arial".
  - حجم الخط: استخدم حجم 18 كحد أدنى للخط، وكلما كان أكبر كان أفضل.
- التباين: استخدم أقصى تباين نص غامق على خلفية فاتحة أو أحرف بيضاء على خلفية
  داكنة. تجنب استخدام نص فاتح على خلفية فاتحة مثل النص الأصفر على خلفية بيضاء.
  - الألوان: استخدم لون موحد للخلفية. تجنب استخدام خلفية بأنماط صغيرة أو كثيرة.
  - النقاط: يجب أن تحتوي كل شريحة على عدد محدد من النقاط يتراوح بين 4-5 نقاط.

- قلل النص المستخدم في كل شريحة: حاول إدراج نص موجز في الشريحة وتغطية النقاط الرئيسية فقط
  حتى يتمكن جمهورك من التركيز على ما تقوله بدلاً من قراءة الشرائح.
- الرسومات الفعالة: تأكد من تضمين الرسومات التي تضيف إلى العرض التقديمي ولا تشتت انتباه الجمهور، مثل الرسوم البيانية والمخططات والرسوم البيانية. حاول تجنب الرسومات المتحركة أو البراقة بشكل مفرط.
  - استخدام الرسوم المتحركة: تجنب تأثيرات الحركة المفرطة.
- حل المشاكل مسبقًا: إذا كنت ستتعامل مع المشكلات والتي تظهر بشكل اعتيادي في دورات الرياضيات والعلوم ودورات الأعمال - فعليك حلها قبل العرض التقديمي. إذ يقلل التعامل المسبق مع المشاكل من الأخطاء والوقت الذي تقضيه في حساب الإجابة.
  - حقوق النشر والتأليف: انظر في مسألة حقوق النشر والتأليف عند الاستعانة بالمواد المرئية وغيرها.

معدات وبيئة التسجيل

نأكد من أن معدات وبيئة التسجيل جاهزة قبل البدء:

- معدات التسجيل: تأكد من أن لديك معدات التسجيل المناسبة وتحقق من أن كل شيء يعمل بشكل صحيح قبل البدء.
- تسجيلات الصوت: بالنسبة إلى تسجيل الشاشة + الصوت وعرض الشرائح + تسجيلات سطح المكتب الصوتية، فأنت بحاجة إلى ميكروفون مدمج أو ميكروفون خارجي. إذا كان جهاز الكمبيوتر الخاص بك لا يحتوي على ميكروفون مدمج أو إذا كنت تقوم بالتسجيل في موقع به ضجيج كبير في الخلفية، فاستخدم سماعة رأس بها ميكروفون لتقليل الضوضاء المحيطية.
- تسجيلات الفيديو: بالنسبة لتسجيل الشاشة + الفيديو وعرض الشرائح + تسجيلات فيديوهات سطح
  المكتب، فأنت تحتاج إلى ميكروفون وكاميرا ويب.
- الفيديو: تأكد من أن كاميرا الويب الخاصة بك تقع عند مستوى العين أو أعلى بقليل وأنك تتمركز في منطقة التقاط الفيديو.
- الصوت: اضبط واختبر معدات الصوت الخاصة بك بحيث تكون واضحة ومسموعة. ابق الميكروفونات على بُعد 6-8 إنش عن فمك لتجنب ظهور صوت النفس فيها. إذا كنت تستخدم سماعة رأس للتسجيل، فتأكد من أن الميكروفون يبعد حوالي 1 إنش عن زاوية فمك. قم بإجراء اختبار تسجيل صوتي للتأكد من وضوح الصوت أثناء التشغيل.
- الإضاءة: استخدم إضاءة ساطعة إن أمكن. الإضاءة المناسبة أمر بالغ الأهمية للحصول على فيديو عالي الجودة للعرض التقديمي. قم بالإضاءة على نفسك والتقليل من وهج شاشة باستخدام مصباح. يمكنك أيضًا استخدام إضاءة خلفية كالمصابيح المثبتة في السقف، ولكن تأكد من أنها ليست ساطعة كمصدر الإضاءة الرئيسي.
- الخلفية: تجنب استخدام جدار أبيض سادة أو جدار مع بأنماط صغيرة أو كثيرة. استخدم خلفية ذات لون واحد إن أمكن. علّق ورقة ذات لون واحد لتخدم كخلفية إذا لزم الأمر. يتم ضغط مقاطع الفيديو ذات الخلفيات ذات اللون الواحد بشكل نقي وفعال.
- قلّل الصوت المحيطي: قم بإيقاف تشغيل الأجهزة أو الأجهزة الإلكترونية غير الضرورية التي قد تحدث ضوضاء محيطية. حافظ على هدوء منطقة التسجيل وأغلق هاتفك وأخبر المتواجدين بالمنطقة أنك ستبدأ التسجيل.
- · نظّف منطقة التسجيل: تأكد من تنظيف منطقة التسجيل الخاصة بك وإزالة أي فوضى أو عناصر قد تشتت انتباه جمهورك.

يمكنك الاستفادة من الصوت من تطبيقات سطح المكتب في التسجيل الخاص بك. بالإضافة إلى إمكانية استخدام الميكروفون للحصول على تسجيل بجودة عالية.

ملاحظة

- الملابس : إذا كنت ستظهر في الفيديو، فارتد ملابس داكنة أو فاتحة اللون. تجنب ارتداء الملابس المزينة بخطوط أو أشكال كثيرة أو صغيرة أو ذات الألوان الزاهية أو المتباينة (أبيض موحد أو أسود موحد). تجنب كذلك المجوهرات الكبيرة التي قد تشتت انتباه جمهورك.
  - تحديد خيار التسجيل

قبل تسجيل العرض التقديمي، حدد خيار التسجيل الذي يناسب احتياجاتك:

|                                                                            | المزايا | خيارات التسجيل  |
|----------------------------------------------------------------------------|---------|-----------------|
| تتيح لك التقاط عروض توضيحية للمهام والتطبيقات وغيرها على سطح المكتب        | •       | تسجيلات         |
| تتيح لك التقاط الفيديو والشرائح مع الرسوم المتحركة على سطح المكتب الخاص بك | •       | الشاشة والفيديو |
| تسمح لجمهورك برؤيتك (إدخال كاميرا الويب)                                   | •       |                 |
| تعرض مؤشر الفأرة في المخرج النهائي                                         | •       |                 |
| تنتج أكبر حجم للملف                                                        | •       |                 |
| تتيح لك التقاط عروض توضيحية للمهام والتطبيقات وغيرها على سطح المكتب        | •       | تسجيلات         |
| تتيح لك التقاط الفيديو والشرائح مع الرسوم المتحركة على سطح المكتب الخاص بك | •       | الشاشة والصوت   |
| تعرض مؤشر الفأرة في المخرج النهائي                                         | •       |                 |
| تنتج حجم ملف أصغر من تسجيلات الشاشة والفيديو                               | •       |                 |
| تنشئ تنسيق ميديا سايت (Mediasite) التقليدي (الشرائح والفيديو)              | •       | تسجيلات         |
| الحصول على أفضل دقة عند التقاط الشرائح بدون رسوم متحركة                    | •       | الشاشة والفيديو |
| تسمح لجمهورك برؤيتك (إدخال كاميرا الويب)                                   | •       |                 |
| تنتج حجم ملف أصغر من تسجيلات الشاشة والصوت                                 | •       |                 |
| تنشئ تنسيق ميديا سايت (Mediasite) التقليدي للصوت فقط (الشرائح والصوت)      | •       | عرض الشرائح     |
| الحصول على أفضل دقة عند التقاط الشرائح بدون رسوم متحركة                    | •       | والصوت          |
| تنتج حجم ملف أصغر من عرض الشرائح والفيديو                                  | •       |                 |
| يتيح لك التقاط الفيديو مع أو بدون الصوت                                    | •       | الفيديو فقط     |
| عادة ما تستخدم لإيكال المهام                                               | •       |                 |
| السماح بإنشاء تسجيل صوتي فقط                                               | •       | الصوت فقط       |
| عادة ما ت <i>ستخد</i> م لإيكال المهام                                      | •       |                 |
| إنتاج أصغر حجم للملف                                                       | •       |                 |

• اعتبارات التقاط الشاشة

تأكد من مراعاة ما يلى قبل البدء في إعداد التقاط الشاشة:

- الحد الأقصى لحجم لتسجيلات الفيديو للشاشة: يدعم ميديا سايت (Mediasite) الفيديوهات بحجم 1920 x 1920 بحد الأقصى لحجم الذي يدعمه ميديا سايت (Mediasite) الخاص بكسل كحد أقصى بعد تحويل الشفرة. *إلا أن الحد الأقصى للحجم الذي يدعمه ميديا سايت (Mediasite) الخاص بك يكسل كحد أقصى بعد تحويل الشفرة. إلا أن الحد الأقصى للحجم الذي يدعمه ميديا سايت (Mediasite) الخاص بكس كحد أقصى بعد تحويل الشفرة. إلا أن الحد الأقصى للحجم الذي يدعمه ميديا مايت (Mediasite) الخاص بكسل كحد أقصى بعد تحويل الشفرة. إلا أن الحد الأقصى للحجم الذي يدعمه ميديا مايت (Mediasite) الخاص بكس كحد أقصى بعد تحويل الشفرة. إلا أن الحد الأقصى للحجم الذي يدعمه ميديا سايت (Mediasite) الخاص بكس كحد أقصى بعد تحويل الشفرة. إلا أن الحد الأقصى للحجم الذي يدعمه ميديا مايت (Mediasite) الخاص بك يعتمد على الطريقة التي يقوم مدير النظام بفرضها. يمكنك تحديد مناطق شاشة أكبر من المناطق المدعومة في بيئتك. إلا أننا لا نوصى بذلك لأنه سيتم تصغيرها على الخادم لأغراض التشغيل.*
- لا تعدّل الأجهزة أو الدقة أثناء التسجيل: نوصي بشدة بعدم إضافة أو إزالة أجهزة العرض أو تغيير الدقة أثناء قيام مسجل سطح المكتب بالتسجيل. إذا أردت القيام بتلك التغييرات، قبل الوصول إلى مرحلة الالتقاط:
- قم بإخفاء لوحة التحكم أثناء التسجيل: إذا كانت لوحة تحكم مسجل سطح المكتب لميديا سايت (MDR) ظاهرة في منطقة الالتقاط أثناء جلسة التسجيل، فستظهر لديك في التسجيل النهائي. ولتجنب ذلك، تأكد من إخفاء لوحة التحكم إذا كنت تسجّل سطح المكتب بالكامل. إذا كنت تقوم بتسجيل منطقة معينة على سطح المكتب، فتأكد فقط من أن لوحة تحكم مسجل سطح المكتب لميديا سايت (MDR) ليست ضمن حدود منطقة الالتقاط. إذا كان لديك من أن لوحة تحكم متحل مصحل معلى الشاشة التي لا تلتقطها.

### تسجيل أفضل الممارسات

إليك بعض أفضل الممارسات التي ستساعدك على تسجيل عرض تقديمي بجودة احترافية.

- تدرب على العرض التقديمي لتجنب التوقف لبرهة عن الكلام: اقرأ عرضك التقديمي بصوت عالٍ عدة مرات قبل البدء بالتسجيل. يجب أن يساعدك التدريب على التقليل التوقف لبرهة عن الكلام كقول "ممم" عند تسجيل العرض التقديمي.
- تجنب قراءة الشرائح: لا تقرأ الشرائح على مسامع جمهورك. سيضجر جمهورك بسرعة إذا كنت تقرأ شيئًا ما يمكنهم قراءته بأنفسهم.
- لا تتحرك بشكل مفرط: قلل من الحركات المفرطة التي قد تشتت انتباه جمهورك، كالعبث بشعرك أو التململ من أمرٍ ما منطقة التسجيل الخاصة بك.
- اجذب جمهورك: ركز على هدفك بجذب الجمهور كما وأنك تقدم العرض بشكل حي ومباشر. تحدث بطريقة ملائمة وابتسم وغير نبرة صوتك.
- لاتقلق كثيرًا حول الأخطاء: لا تقم بإعادة تشغيل التسجيل بحثًا عن الأخطاء. يمكنك الاستمرار بشكل طبيعي وتجاوز الخطأ عن طريق التوقف وتكرار الصواب (إذا كنت تشعر أن ذلك ضروري) والمضي قدمًا. بدلاً من ذلك، يمكنك إيقاف الخطأ عن طريق التوقف وتكرار الصواب (إذا كنت تشعر أن ذلك ضروري) والمضي قدمًا. بدلاً من ذلك، يمكنك إيقاف التسجيل مؤقتًا وإعادة تشغيله والبدء من جديد من حيث ارتكبت الخطأ. بمجرد الانتهاء من التسجيل وتحميله على عرض تقديمي على ميديا سايت (Mediasite)، يمكنك المتخدام المحرر لإزالة الخطأ.

ملاحظة: كجزء من إعدادات ملف تعريف مستخدم My Mediasite، يمكنك استخدام وضع الرؤية الافتراضية للعروض التقديمية التي تم إنشاؤها باستخدام تسجيلات مسجل سطح المكتب لميديا سايت (MDR) للعرض بطريقة خاصة أو عامة. يؤدي تعيين وضع الرؤية للعرض الخاص إلى منع المستخدمين الآخرين من مشاهدة العرض التقديمي، وهو أمر مفيد إذا كنت تريد تحرير العروض التقديمية قبل مشاركتها مع الآخرين.

 استخدم تغيير قوي للصوت: إذا كنت لا تستخدم الفيديو في العرض التقديمي، فتأكد من استخدام تغيير صوتي قوي وتكرار النقاط الرئيسية في العرض التقديمي للتأكيد. ستمكنك العديد من أفضل الممارسات المدرجة أعلاه من إنشاء محتوى يمكن الوصول إليه. إلا أن هناك اعتبارات إضافية من شأنها أن تساعد في جعل المحتوى الخاص بك في متناول أكبر عدد ممكن من الطلاب:

- من المهم للغاية إنتاج صوت عالي الجودة عند استخدام خدمات شرح الكلام في نص. نقترح استخدام ميكروفون خارجي بجودة عالية، ويفضل أن يكون الميكروفون الذي يمكنك ارتدائه على الياقة أو طية السترة. حيث ثبت أن هذا يزيد من جودة النص المنشأ.
- قم بتضمين الوصف الصوتي في البرنامج النصي أو المخطط التفصيلي أو القصة المصورة المعدة: تأكد من تضمين وصف تفصيلي لأي صور مرئية (الجداول ، الرسوم البيانية ، إلخ) ذات صلة بالمحتوى أثناء إنشاء البرنامج النصي أو المخطط التفصيلي أو القصة المصورة. اقرأ الوصف لأشخاص آخرين لمعرفة ما إذا كان بإمكانهم تصور ما تصفه بوضوح إذا توفر لديك الوقت الكافي. وقم من تعديل الوصف حسب الحاجة إذا لم يتمكنوا من ذلك.
- قم بإدراج وصف صوتي واضح: صف بوضوح جميع خطواتك إذا كنت تعرض شيئًا ما أو تعمل على حل مشكلة ما.
  عبر بوضوح عبر صورك باستخدام البرنامج النصي الذي أعددته مسبقًا.
- تحرير العروض التقديمية: قم باستعراض وتحرير عرضك التقديمي فور الانتهاء من تسجيله. تأكد من إضافة عناوين الشرائح والوصف والفصول إلى العرض التقديمي حسب الحاجة.
- قم بتضمين الشرح في العرض التقديمي النهائي حسب الحاجة، بالإضافة إلى تقديم النصوص: قم بإضافة شرح فور تسجيل وتحرير العرض التقديمي. إذا قمت بإنشاء نص أو مخطط تفصيلي مسبقًا، فستمكنك هذه العملية من الاستمرار بشكل أسرع. كما عليك إضافة النص الأصلي. النصوص مفيدة لجميع الطلاب ويمكن استخدامها لإنشاء أدلة دراسية ومساعدة الطلاب الذين لا يتحدثون اللغة بشكل أصلي.

![](_page_7_Picture_6.jpeg)

# خطوات الحد من تنزيل إطارات الفيديو الزائد

اعتبارات إمكانية الوصول

يمكن أن تكون عملية تشفير الفيديو مكثفة من الناحية التقنية، خاصة بالنسبة للفيديوهات عالية الدقة. عندما يتعذر على الكمبيوتر مواكبة طلب ترميز الفيديو، يضطر مسجل سطح المكتب لميديا سايت (MDR) لتنزيل إطارات الفيديو بسرعة، مما يؤدي إلى التشغيل المتقطع.

يقوم مسجل سطح المكتب لميديا سايت (MDR) بإيقاف التسجيل مؤقتًا وتحذيرك بشكل افتراضي عندما يتم تنزيل عددًا كبيرًا من الإطارات. وعند حدوث ذلك، عليك النظر في هذه الخطوات لتقليل عدد الإطارات التي يتم تنزيلها:

- سجّل منطقة أصغر: اختر منطقة أصغر من الشاشة للتسجيلات.
  - قلّل الدقة: عند تسجيل الفيديو، اختر دقة كاميرا أقل.
- استخدم الصوت بدلاً من الفيديو: عند تسجيل تسجيلات الشاشة أو الشرائح، استخدم الصوت بدلاً من الفيديو لسرد المحتوى.
- أغلق لوحة التحكم: بمجرد بدء التسجيل، أغلق لوحة التحكم نظرًا عند وجود تحسن ملحوظ في الأداء. يمكنك استخدام الكاميرا الموثوقة في لوحة التحكم لتنظيم والتركيز على مادة موضوع الكاميرا وتركيزها على صفحة ملخص معالج التسجيل ثم إغلاقها قبل بدء التسجيل.
- استخدم جهاز كمبيوتر آخر: إذا قمت بإجراء جميع التعديلات المذكورة أعلاه وما زال مسجل سطح المكتب لميديا سايت (MDR) ينزل كمية كبيرة من إطارات الفيديو، استخدم جهاز كمبيوتر أكثر قوة لتسجيل سطح المكتب.

إذا كان استمر تؤيل كمية مبالغ بها من الإطرات، فانتقل إلى صفحة "الإعدادات" وقم بتعطيل خيار إظهار رسالة تحذير عند تؤيل إطرات الفيديو بشكلزائد. ستتمكن من متابعة التسجيل وسيقدم مسجل سطح المكتب لميديا سايت (MDR) أفضل ما لديه لتلبية طلب ترميز الفيديو.

### إدارة اتصالات (Mediasite)

سيتم حفظ بيانات الاعتماد الخاصة بك فور التسجيل في مسجل سطح المكتب لميديا سايت (MDR) على الموقع نفسه. وسيتم استخدام هذه البيانات لتسجيل الدخول تلقائيًا إلى ميديا سايت في كل مرة تقوم فيها بتشغيل مسجل سطح المكتب لميديا سايت (MDR). كما يتطلب توفر اتصال بميديا سايت (Mediasite) لتحميل التسجيلات.

#### ملاحظات:

- تم استكمال التسجيل في My Mediasite على صفحة تنزيل مسجل سطح المكتب لميديا سايت (MDR)، وهي الخطوة الثالثة من عملية تثبيت مسجل سطح المكتب لميديا سايت (MDR). ستتلقى إشعارًا يشير إلى أنه تم تسجيل مسجل سطح المكتب لميديا سايت (MDR).
- إذا لم يتم التحقق من ملف تعريف المستخدم الخاص بك، فسيفشل تسجيل مسجل سطح المكتب لميديا سايت (MDR).
  في حالة حدوث ذلك، يرجى الاتصال بمسؤول ميديا سايت (Mediasite) للمزيد من المعلومات.

![](_page_8_Figure_5.jpeg)

تسجيل ؤ الخاص بك على الموقع نفسه

#### توصيل ميديا سايت (Mediasite) متعدد

يسمح مسجل سطح المكتب لميديا سايت (MDR) بالاتصالات المتعددة على نفس الكمبيوتر:

- اتصالات متعددة بموقع ميديا سايت (Mediasite) نفسه باستخدام بيانات اعتماد مختلفة، مما يمكن المستخدمين المختلفين من استخدام نفس الجهاز. يتعيّن على كافة المستخدمين تسجيل مسجل سطح المكتب لميديا سايت (MDR) من My Mediasite لحفظ اتصالاتهم.
- الاتصال بمواقع ميديا سايت (Mediasite) مختلفة. وللتأكيد، يتعيّن عليك تسجيل مسجل سطح المكتب لميديا سايت (MDR) لكل موقع ميديا سايت (Mediasite) لحفظ الاتصال.

#### تجاهل الاتصال

لإزالة اتصال، اختر (اسم تسجيل الدخول) > تجاهل الاتصال وانقر على علامة X بجوار الاتصال المطلوب. ثم اضغط على تجاهل عند ظهور رسالة التأكيد.

![](_page_9_Picture_2.jpeg)

تجاهل اتصال ميديا سايت (Mediasite)

![](_page_9_Picture_4.jpeg)

انقر على خيار الإعدادات من الصفحة الرئيسية أو اختره من قائمة التنقل الموجودة أعلى كل الصفحات.

![](_page_9_Picture_6.jpeg)

إعدادات مسجل سطح المكتب

- تحميل الملفات أثناء التسجيل: عند تمكين هذا الخيار، سيتم تحميل الملفات إلى ميديا سايت (Mediasite) أثناء تسجيلها. تمكين بالوضع الافتراضي.
- إظهاررسالة تحذير عند تنزيل إطارات الفيديو بشكل عشوائي وكبير: عند تمكين هذا الخيار وتنزيل عدد كبير من
  الإطارات، سيتوقف التسجيل تلقائيًا وستظهر رسالة تنبيه. تمكين بالوضع الافتراضي.
- عند إغلاق النافذة الرئيسية، يتعيّن على مسجل سطح المكتب: اختيار ما تريد لمسجل سطح المكتب لميديا سايت (MDR) فعله من القائمة المنسدلة عند إغلاق النافذة الرئيسية.
- تصغير النافذة والاستمرار بالتشغيل: حدد هذا الخيار لتصغير النافذة مع الاستمرار في تشغيل المهام في الخلفية. محدد بالوضع الافتراضي.
- اخرج بالكامل: حدد هذا الخيار لإغلاق التطبيق. سيعمل ذلك على إيقاف كافة عمليات التسجيل.
  ملاحظة: يستخدم مسجل سطح المكتب لميديا سايت (MDR) خدمة منفصلة للتنزيل. لن يتسبب الخروج من مسجل سطح المكتب بإيقاف أو تأخير عمليات التحميل إلى ميديا سايت.
- اختر مجلدًا ليتم حفظ التسجيلات بداخله إلى حين تنزيلها: إذا كنت لا ترغب في استخدام الموقع الافتراضي، انقر على خيار تصفح للانتقال إلى المجلد الذي سيتم تخزين التسجيلات فيه واختياره. يتم تخزين التسجيلات مؤقتًا على محرك الأقراص المحلي فقط حتى يتم تنزيلها.
- احتفظ بجميع التسجيلات المكتملة: عند تمكين هذا الخيار، ستبقى جميع التسجيلات المكتملة على جهاز الكمبيوتر الخاص بك (في مجلد التخزين الموضح أعلاه) حتى تقوم بحذفها. تمكين بالوضع الافتراضي.
- احتفظ بعدد من التسجيلات المكتملة: عند تمكين هذا الخيار، يمكنك تحديد الحد الأقصى لعدد التسجيلات التي ستبقى على جهاز الكمبيوتر الخاص بك (في مجلد التخزين الموضح أعلاه) في أي وقت معين. عند الوصول إلى الرقم المحدد، سيتم حذف التسجيلات الزائدة بعد كل عملية تحميل ناجحة. عندما يكون الرقم المحدد أقل من عدد التسجيلات المكتملة، انقر على خيار حذف التسجيلات الزائدة لحذف التسجيلات الزائدة على الفور. ملاحظة: ستؤثر عملية تصفية التسجيلات على التسجيلات المكتملة فقط. سيتم حذف التسجيلات الأقدم أولاً.
- ضبط المدخلات الافتراضية: انقر على تحديد إعدادات الالتقاط الافتراضية حجم الكاميرا والمدخلات (الكاميرا والميكروفون وسطح المكتب). سيتم تطبيق الإعدادات التي تحددها هنا لجميع التسجيلات، ولكن يمكنك تحديث هذه الإعدادات في التسجيلات الفردية حسب الحاجة.
- استعادة الإعدادات الافتراضية: انقر في أي وقت للعودة إلى الإعدادات الأصلية.
  تنبيه: يؤدي استعادة الإعدادات الافتراضية لمسجل سطح المكتب لميديا سايت (MDR) إلى إلغاء جميع
  الإعدادات المخصصة والاتصالات والتسجيلات من التطبيق.

ضبط إعدادات الالتقاط الافتراضية

في معظم الحالات، ستستخدم نفس أجهزة الإدخال للتسجيلات الخاصة بك حتى تستفيد من ضبط الإعدادات الافتراضية. بمجرد تحديد الإعدادات الافتراضية، يمكنك بدء التسجيل ببساطة عن طريق تحديد نوع التسجيل الذي تريد إنشاؤه والنقر فوق خيار تسجيل.

لتعيين إعدادات الالتقاط الافتراضية:

 انقر على خيار الإعدادات من الصفحة الرئيسية أو اختره من قائمة التنقل الموجودة أعلى كل الصفحات. انقر على خيار ضبط الإدخالات الافتراضية.

![](_page_11_Picture_4.jpeg)

إعدادات مسجل سطح المكتب

- حدّث الإعدادات حسب الحاجة:
- حجم الكاميرا: اختر دقة فيديوهات الكاميرا. اختر أعلى دقة تدعمها الكاميرا التي تقوم باستخدامها.
- إدخال الكاميرا: حدد الكاميرا التي تريدها من القائمة المنسدلة إذا كان لديك عدة كاميرات. إذا كان لديك
  إدخال كاميرا واحد فقط، فسيتم تحديده افتراضيًا.
- إدخال الميكروفون: حدد الميكروفونات التي تريدها من القائمة المنسدلة إذا كان لديك عدة ميكروفونات. إذا كانت الكاميرا التي حددتها مزودة ميكروفون، فسيتم تحديده افتراضيًا.
  - إدخال سطح المكتب: يستكشف مسجل سطح المكتب لميديا سايت (MDR) وجود أكثر من سطح مكتب لديك. اختر نافذة سطح المكتب التي تريد استخدامها أو خيار تخصيص من القائمة المنسدلة. ستتوفر خيارات إضافية عند اختيارك لأمر تحصيص (انظر أدناه). بمجرد الانتهاء من الاختيار، انقر فوق علامة الاختيار سي للقبول.
    - اخترنافذة: انقر على خيار النافذة وحدد النافذة التي تربد التقاطها.
  - مستطيل بشكل حر: انقر على خيار المنطقة وحدد التقاط منطقة بشكل حر من القائمة
    المنسدلة. اسحب مؤشر الفأرة على سطح المكتب لتحديد المنطقة التي تربد التقاطها.
  - اختر مستطيل 4:3: انقر على خيار منطقة واختر التقاط منطقة 4:3 من القائمة المنسدلة.
    اسحب مؤشر الفأرة على سطح المكتب لتحديد المنطقة التي تريد التقاطها. يقوم مسجل سطح

المكتب لميديا سايت (MDR) بضبط المنطقة المحددة تلقائيًا بحيث يكون لها نسبة عرض إلى ارتفاع تبلغ 4:3.

اختر مستطيل 16:9: انقر على خيار المنطقة واختر التقاط منطقة 16:9 من القائمة المنسدلة.
 اسحب مؤشر الفأرة على سطح المكتب لتحديد المنطقة التي تريد التقاطها. يقوم مسجل سطح المكتب لميديا سايت (MDR) بضبط المنطقة المحددة تلقائيًا بحيث يكون لها نسبة عرض إلى ارتفاع تبلغ 16:9.

| Nediasite Desktop Recorder    |  |  |
|-------------------------------|--|--|
| Set up default capture inputs |  |  |
| CAMERA SIZE:                  |  |  |
| Medium (640 x 480) -          |  |  |
| CAMERA INPUT:                 |  |  |
| Logitech HD Webcam C615 -     |  |  |
| MICROPHONE INPUT:             |  |  |
| Microphone (HD Webcam C615) - |  |  |
| DESKTOP INPUT:                |  |  |
| Desktop 1 (2560x1440) -       |  |  |
|                               |  |  |
|                               |  |  |
|                               |  |  |
| Save                          |  |  |
|                               |  |  |

إعدادات الالتقاط الافتراضية

انقر على حفظ.